## ホームゲートウェイ接続設定変更

InternetExplorerもしくはMicrosoftedgeを起動します。 URLの欄に 192.168.1.1 と入力して、Entetを押します。

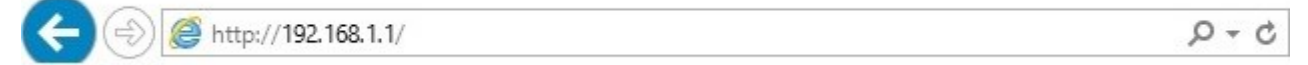

ユーザー名に user パスワードに user を入力して、「OK」をクリックします。

| Windows セキ.            | UF1 X                                                   |
|------------------------|---------------------------------------------------------|
| iexplore               |                                                         |
| サーバー 192.1<br>ると、これは h | 8.1.1 がユーサー名とバスワードを要求しています。サーバーの報告によ<br>w-area からの要求です。 |
| 警告: ユーザー               | るとパスワードは、セキュリティで保護されていない接続で基本認証を                        |
| 使用して送信                 | n.ます。                                                   |
|                        |                                                         |
|                        |                                                         |
|                        | user                                                    |
| 8                      | user                                                    |
| 8                      | user   ●●●●●   資格情報を記憶する                                |
| 8                      | user<br>●●●●<br>○ 資格情報を記憶する                             |

- ① 接続/切断の「切断」をクリックして、「接続」にします。
- ② 状態が「未接続」になったのを確認します。
- ③「メインセッション」をWクリックします。

| 接続先設定         | (IPv4 PPPoE)        |  |
|---------------|---------------------|--|
| トップページ > 基本設定 | > 接続先設定(IPv4 PPPoE) |  |

複数の接続先と同時に接続するよう設定することができます。 通常の通信にはメインセッションを使用し、指定した特定の条件に一致した場合のみセッション2~5を使用します。 通話中に[設定]ボタンをクリックして設定変更を行った場合、通話が切断されることがあります。

| [ | 接続先 | の選択設定 | 1 |
|---|-----|-------|---|
|   |     |       |   |

| 接続可  | セッション名   | 接続先名    | 接続モード         | UPnP優先 | 状態        | 接続/切断  | 操作 | ŗ  |
|------|----------|---------|---------------|--------|-----------|--------|----|----|
| V (3 | メインセッション | collabo | 常時接続          | ۲      | ② 接続      | 1 tour | 編集 | 削除 |
|      | セッション2   |         | 要求時接続(自動切断する) |        | 未接続(接続不可) | 接続     | 編集 | 削除 |
|      | セッション3   |         | 要求時接続(自動切断する) | 0      | 未接続(接続不可) | 接続     | 編集 | 削除 |
|      | セッション4   |         | 要求時接続(自動切断する) |        | 未接続(接続不可) | 接続     | 編集 | 削除 |
|      | セッション5   |         | 要求時接続(自動切断する) |        | 未接続(接続不可) | 接続     | 編集 | 削除 |
| 設定   |          |         |               |        |           |        |    |    |

ヘルプ?

ヘルプ?

- ① 分かり易い名称を入力します。
- ② 弊社から郵送いたしました「接続ユーザー名」を入力します。
- ③同じく「パスワード」を入力して、画面下側の「設定」をクリックします。

## 接続先設定(IPv4 PPPoE)

トップページ > 基本設定 > 接続先設定(IPv4 PPPoE) > **接続先設定(メインセッション)** 

通話中に[設定]ボタンをクリックして設定変更を行った場合、通話が切断されることがあります。

| 技術元ユーリ名  |          |  |
|----------|----------|--|
| 接続先ユーザ名  |          |  |
| 接続先名     | collabo  |  |
| 接続先選択    | メインセッション |  |
| [接続先の設定] |          |  |

「OK」をクリックします。

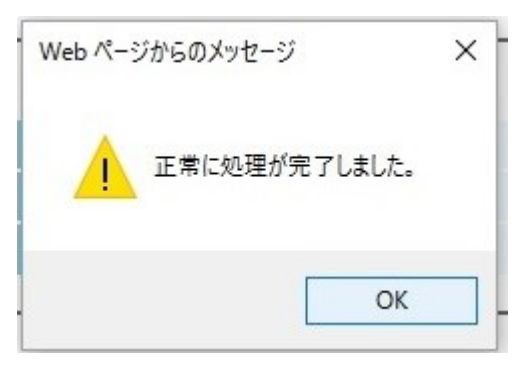

- ① 接続/切断の「接続」をクリックして、「切断」にします。
- ② 状態が「接続」になったのを確認します。

| 接続先設定(IPv4 PPPoE)       |                                           |                             |                                               |                    |                                 |       |    |          |
|-------------------------|-------------------------------------------|-----------------------------|-----------------------------------------------|--------------------|---------------------------------|-------|----|----------|
| トップペ-                   | トップページ> 基本設定> 接続先設定(IPv4 PPPoE)           |                             |                                               |                    |                                 |       |    | ヽルプ?     |
| 複数の接線<br>通常の通(<br>通話中に[ | 売先と同時に接続する。<br>言にはメインセッション<br>設定]ボタンをクリック | よう設定する<br>ンを使用し、<br>7して設定変す | ことができます。<br>指定した特定の条件に一致した<br>見を行った場合、通話が切断され | 場合のみセッシ<br>いることがあり | 'ヨン2~5を使用しま <sup>:</sup><br>ます。 | す。    |    |          |
| [接続先の                   | D選択設定]                                    |                             |                                               |                    |                                 |       |    |          |
| 接続可                     | セッション名                                    | 接続先名                        | 接続モード                                         | UPnP優先             | 状態                              | 接続/切断 | 操  | <b>۴</b> |
| ~                       | メインセッション                                  | collabo                     | 常時接続                                          | ۲                  | ② 接続                            | ① 切Mi | 編集 | 削除       |
|                         | セッション2                                    |                             | 要求時接続(自動切断する)                                 |                    | 未接続(接続不可)                       | 接続    | 編集 | 削除       |
|                         | セッション3                                    |                             | 要求時接続(自動切断する)                                 | 0                  | 未接続(接続不可)                       | 接続    | 編集 | 削除       |
|                         | セッション4                                    |                             | 要求時接続(自動切断する)                                 |                    | 未接続(接続不可)                       | 接続    | 編集 | 削除       |
|                         | セッション5                                    |                             | 要求時接続(自動切断する)                                 | 0                  | 未接続(接続不可)                       | 接続    | 編集 | 削除       |
| 設定                      |                                           |                             |                                               |                    |                                 |       |    |          |

InternetExplorerもしくはMicrosoftedgeの右上「×」をクリックして閉じます。